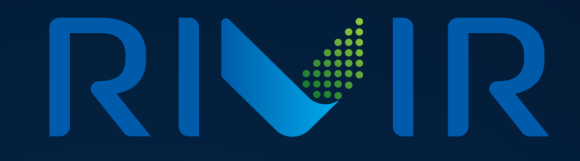

## RIVIR My Company

**Company Profile Management** 

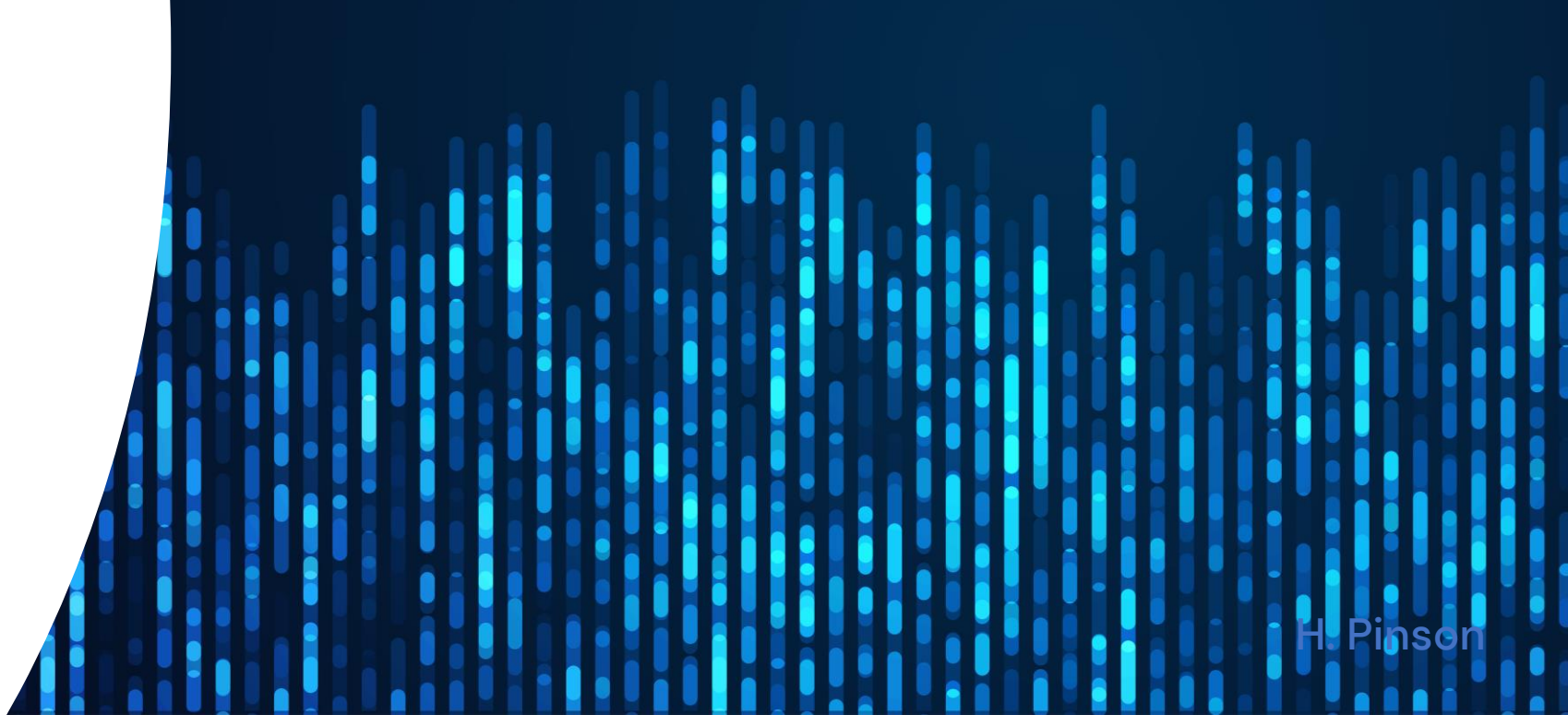

### Table of Contents

# 

- <u>Overview</u>
- Getting Started
- Edit Background
- Edit Company Logo
- Add Social Media
- <u>My Company Banner</u>
- <u>Marketing Copy</u>
- Manage Showcase
- Details

- <u>Billing</u>
- <u>Contacts</u>
- <u>System</u>
- Products and Assets

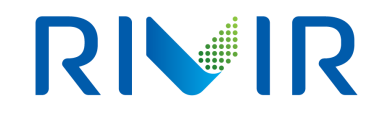

**Overview** 

The RIVIR Operational team builds out a basic RIVIR Member Profile when a new company is added to the RIVIR system. Initially your company profile will contain minimal information is ready for customization. You will have the ability to add or change details such as contact information, brands, and imagery to showcase your company.

#### **Overview**

A member profile is built from many separate sections such as Company Logo, Profile Background, Member Tagline, Media Showcase, Social Media Links, Headquarters Information, and Member Brands.

- 1) Company Logo
- 2) Profile Background
- 3) Member Tagline
- 4) Media Showcase
- 5) Social Media Links
- 6) Headquarters Information

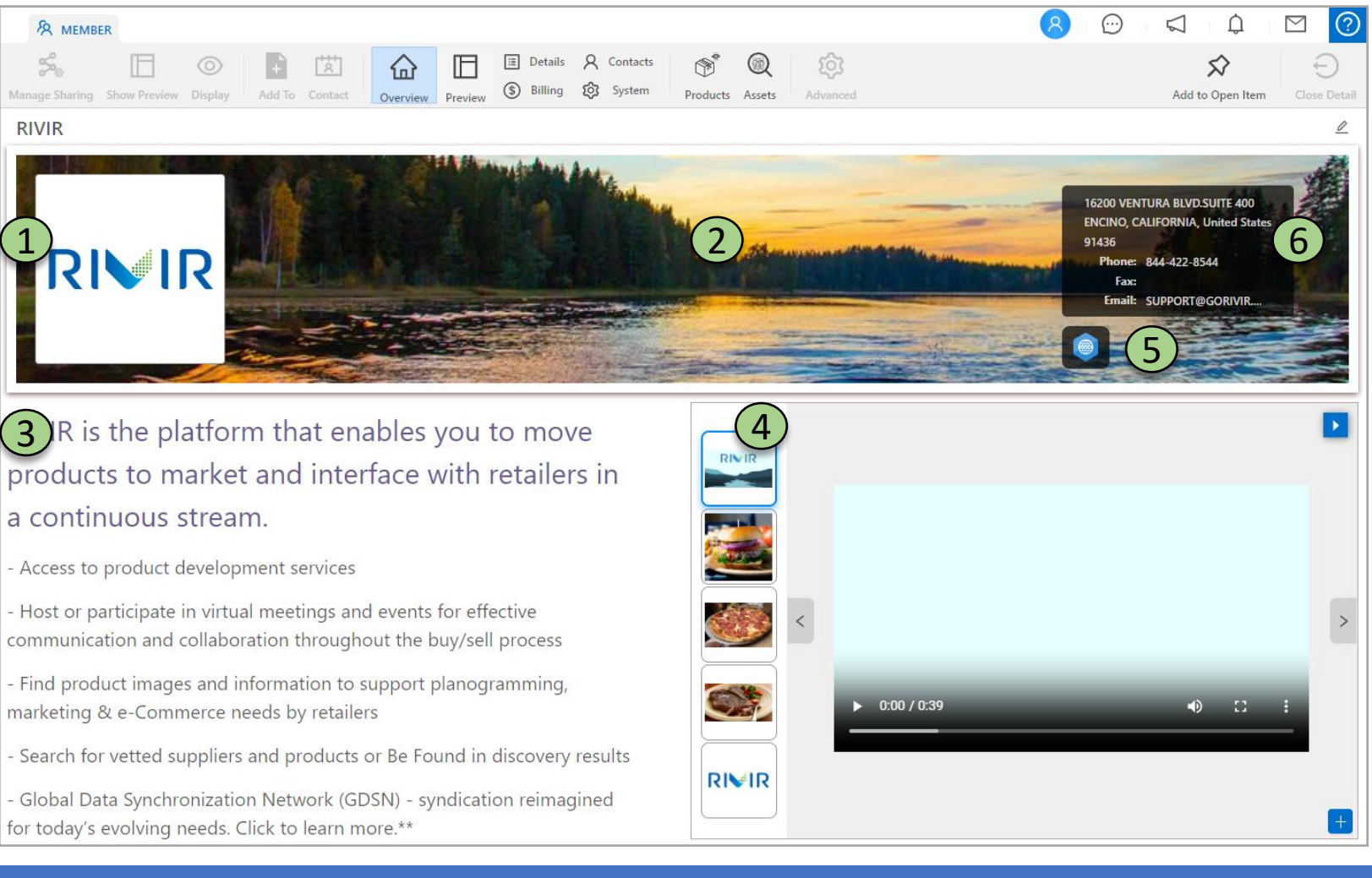

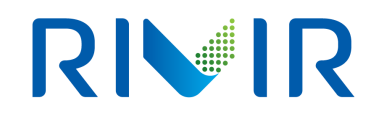

#### **Getting Started**

Log in to your RIVIR account, click your profile icon to access your user menu, then select My Company.

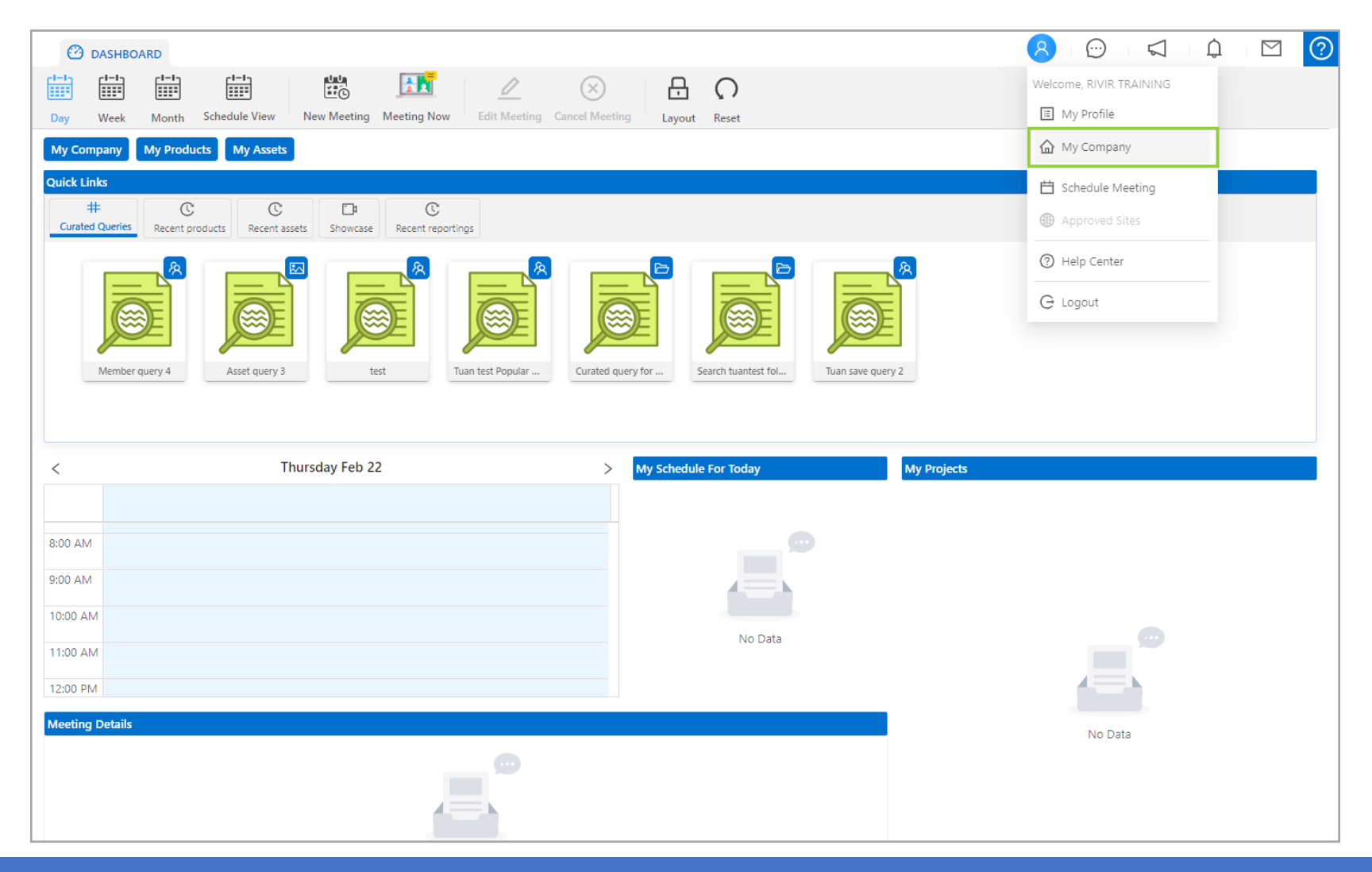

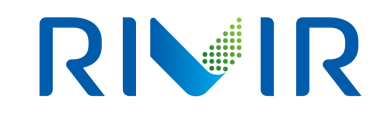

### **Getting Started**

Each section which may be edited will display a pencil icon when hovered over.

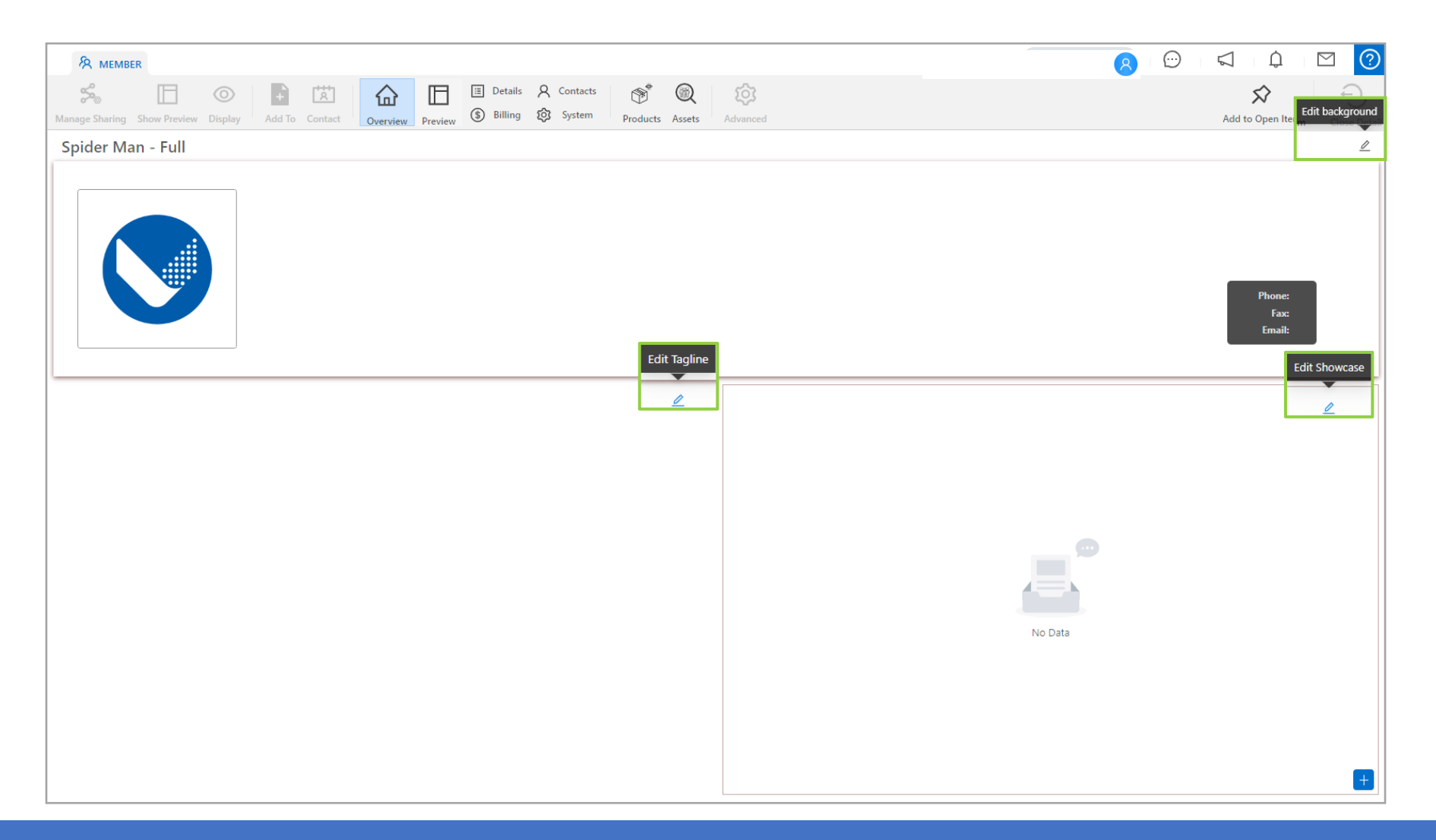

### **Edit Background**

Click to edit the pencil to edit the background section. This will open editing for the Background, Company Logo, and the Social Media Links. Click New Image to open the popup then either drag an image file or click to select from your computer. Use Image or cancel the operation. Then drag photo up and down to adjust as needed. Once an image is loaded you may edit the size to 50%, 75%, or 100% and adjust the image.

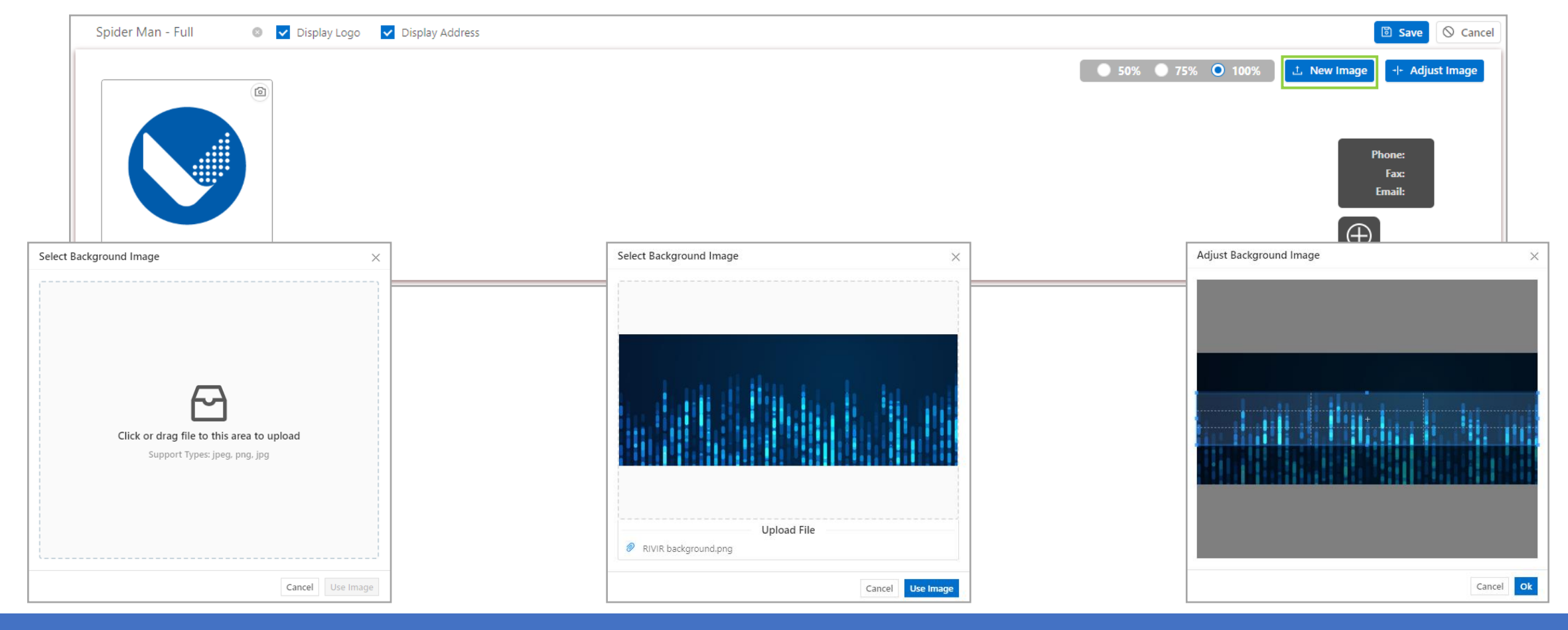

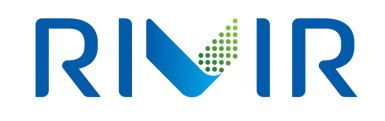

### Edit Company Logo

Load your company logo by clicking on the camera icon on the top right corner of the window. This will pop out the Upload image window. Select an image from your computer or from RIVIR Assets you've already uploaded.

| Spider Man - Full 🛛 💿 🔽 Displa | ay Logo 🔽 Display Address                                                                           | 🖸 Save 🛇 Cancel                                               |
|--------------------------------|----------------------------------------------------------------------------------------------------|---------------------------------------------------------------|
|                                |                                                                                                    | ● 50% ● 75% ● 100% ⊥ New Image Adjust Image<br>Phone:<br>Fax: |
|                                | Upload image ×                                                                                      | Email:                                                        |
|                                | Local Image RIVIR Assets                                                                            | $\oplus$                                                      |
|                                | <b>General</b><br><b>Click or drag file to this area to upload</b><br>Support Types: jpeg, png, jpg |                                                               |
|                                | Cancel Use Image                                                                                    |                                                               |

## 

#### Add Social Media

To load your social media data, click the target icon on the lower left corner of the window. This will pop out the Add new social link window. Select the type and provide the URL, click Add to save.

| Spider Man - Full 💿 🗹 Display Logo 🔽 Display Address | 🗵 Save 🚫 Cancel                                    | Add new social link   | ×               |
|------------------------------------------------------|----------------------------------------------------|-----------------------|-----------------|
| (2)                                                  | ● 50% ● 75% ● 100% <b>上 New Image</b> Adjust Image | Select type V         | URL             |
|                                                      |                                                    | Website               |                 |
|                                                      | Phone:                                             | Facebook              | Close Add       |
|                                                      | Fax:<br>Email:                                     | Twitter               |                 |
|                                                      | $\oplus$                                           | Google                |                 |
|                                                      |                                                    | LinkedIn              |                 |
| I                                                    |                                                    | Instagram             |                 |
| Add now cosicil link                                 |                                                    |                       |                 |
|                                                      | Ac                                                 | a new social link     | ×               |
| Facebook $\lor$ https://facebook.com/mycompany       | W                                                  | bsite $\vee$ https:// | //mywebsite.com |
| Close Add                                            |                                                    |                       | Close Add       |

## 

### My Company Banner

After adding your company logo, your banner will be nearly complete. Your company address, phone, fax, and email address will be populated from your main address on the Contacts tab. Click the Save button to save your work. Please note, you may hide the Company Logo and/or Headquarters Information section by deselecting the Display Logo or Display Address. If you have hidden either and wish to display again click the pencil to edit the banner section, check the corresponding box, then click Save.

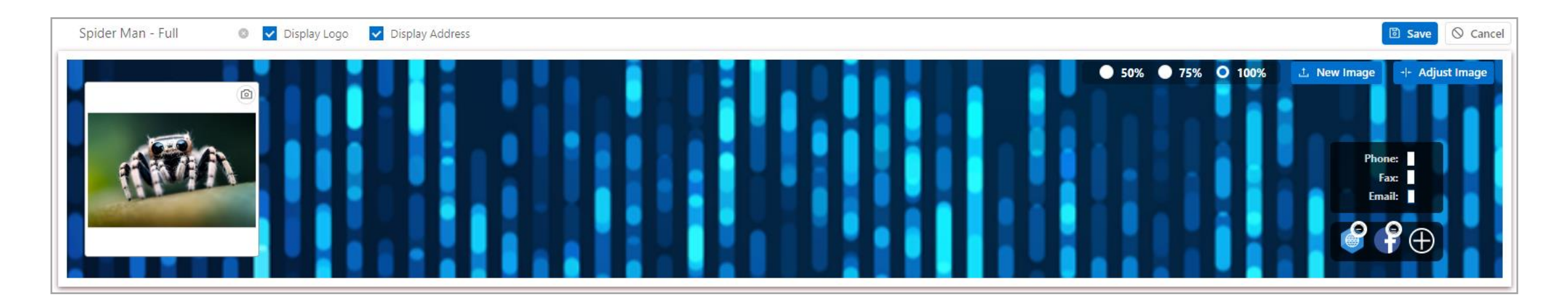

### Marketing Copy

Hover over the top right corner of the Tagline frame to display the pencil, click the pencil to enter the edit mode. You may either use the tools at the top of the section or create your own using Markup language. Please note, if you are using HTML as your Markup language and use any of the presets you will need to change the tags to align with HTML requirements.

|                                    |                                 |                                                     | Displ | ay Showcase: 🚺 Save 🚫 Cancel                                                                                 |
|------------------------------------|---------------------------------|-----------------------------------------------------|-------|----------------------------------------------------------------------------------------------------|
| This section works with M          | Narkup. Use this section to pro | ovide details about your company. You may load data | в     | $I H \div \underline{U} \equiv \equiv \mathfrak{P} \mathscr{O} \underline{A} \equiv \boxtimes \mathfrak{D} $ |
| to this section using HIN<br>Brand | IL tags or utilize some of the  | presets at the top of the frame.                    | 1     | html                                                                                                    |
| Web One                            | Mary I Watson                   | New England                                         | 2     | <html></html>                                                                                                |
| Crazy Eights                       | May Parker                      | Midwest                                             | 3     | <head></head>                                                                                                |
| Arachnid Produce                   | Ben Parker                      | Southeast                                           | 4     | This section works with Markup. Use this section to provide details about your company.                      |
|                                    |                                 |                                                     | 5     | You may load data to this section using HTML tags or utilize some of the presets at the top of the frame     |
|                                    |                                 |                                                     | 6     |                                                                                                    |
|                                    |                                 |                                                     | 7     |                                                                                                    |
|                                    |                                 |                                                     | 8     |                                                                                                    |
|                                    |                                 |                                                     | 9     |                                                                                                    |
|                                    |                                 |                                                     | 10    |                                                                                                    |
|                                    |                                 |                                                     | 11    | Brand                                                                                                    |
|                                    |                                 |                                                     | 12    | Contact                                                                                                    |
|                                    |                                 |                                                     | 13    | Region                                                                                                    |
|                                    |                                 |                                                     | 14    |                                                                                                    |
|                                    |                                 |                                                     | 15    |                                                                                                    |

### Marketing Copy

Click the picture graphic to load open the Upload Media File window, once your file has been selected there are options to customize the size and alignment. Click the COPY button to copy the image address to place into your Markup text or CUSTOM & INSERT to adjust before inserting the image.

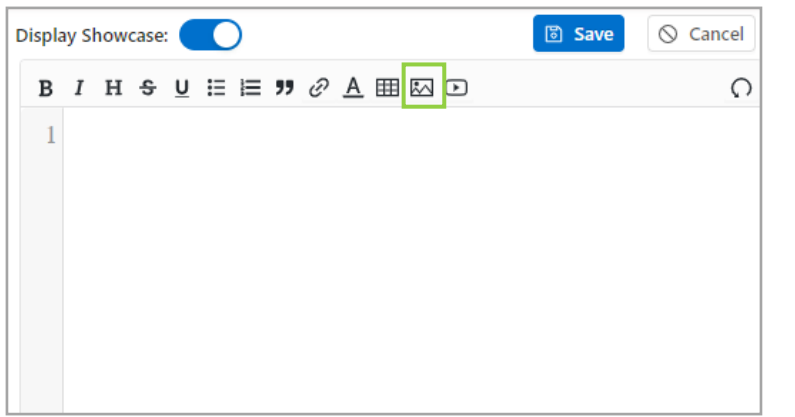

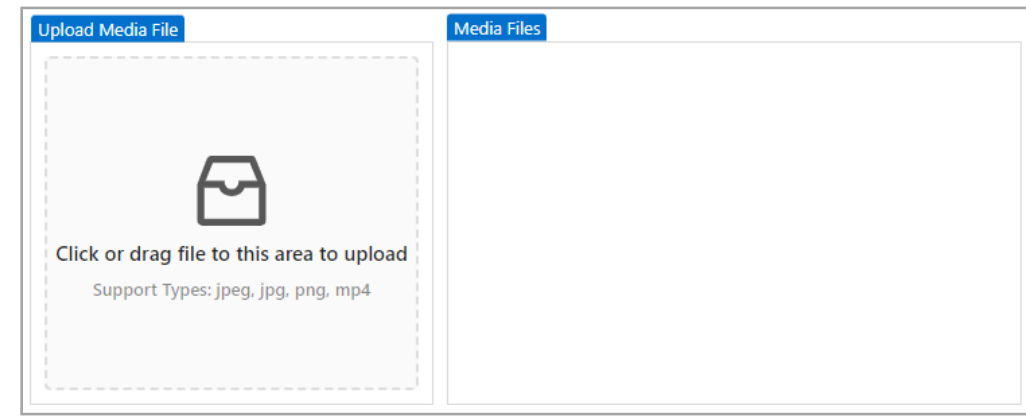

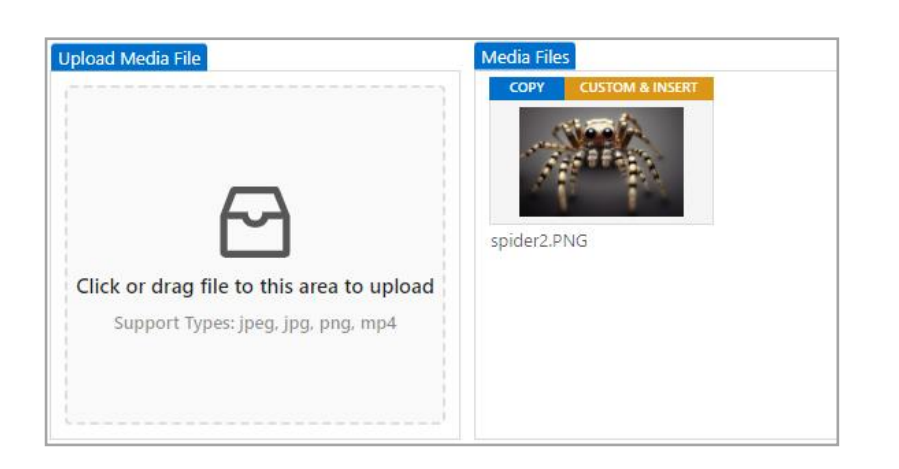

![](_page_11_Picture_6.jpeg)

![](_page_11_Picture_7.jpeg)

## 

### Marketing Copy

Click the YouTube icon to link a video then make alignment and size adjustments. Hit Copy to grab the text link to place into your Markup script or Insert to paste right into the Tagline.

![](_page_12_Picture_4.jpeg)

## 

#### Manage Showcase

The Showcase section can display images, company documents, multimedia and other files on your main page. To load files, click the pencil to edit the section then click the blue plus sign to pop out the Create New Asset Showcase window. Select your asset type and asset sub type (ancillary, ecommerce, general, panel, or planogram) then click in the File section to open your file manager to select from your computer or drag a file from an open folder or desktop. Your uploaded file will appear in the File section once loaded.

|         | Create New Asset S | howcase X                                      | Create New Asset S | howcase ×                                                                                  | Create New Asset Sh | nowcase X                                      |
|---------|--------------------|------------------------------------------------|--------------------|--------------------------------------------------------------------------------------------|---------------------|------------------------------------------------|
|         | Asset Type:        |                                                | Asset Type:        | Asset $\lor$                                                                               | Asset Type :        | Asset $\lor$                                   |
|         | Asset Sub Type:    | Asset                                          | Asset Sub Type:    | V                                                                                          | Asset Sub Type:     | Ancillary $\lor$                               |
|         | File:              | Company                                        | File:              | Ecommerce                                                                                  | File:               |                                                |
|         |                    | Document                                       |                    | General                                                                                    |                     |                                                |
|         |                    | Multimedia                                     |                    | Panel                                                                                      |                     | 64                                             |
|         |                    | Click or drag file to this area to upload      |                    | Planogram                                                                                  |                     | Click or drag file to this area to upload      |
| No Data |                    | Support Types: jpeg, png, jpg, tiff, tif, mp4, |                    | Support Types: jpeg, png, jpg, tiff, tif, mp4,                                             |                     | Support Types: jpeg, png, jpg, tiff, tif, mp4, |
|         |                    | xlsx, ppt, pptx, bmp, gif, webm, csv           |                    | nov, avi, mp3, zip, rar, txt, pdt, doc, docx, xis,<br>xlsx, ppt, pptx, bmp, gif, webm, csv |                     | xlsx, ppt, pptx, bmp, gif, webm, csv           |
|         |                    |                                                |                    |                                                                                            |                     |                                                |
|         | +                  | Cancel OK                                      |                    | Cancel OK                                                                                  |                     | Cancel                                         |

## 

#### Manage Showcase

Your uploaded file will appear in the File section once loaded. You may click OK to complete the load or Cancel if you've chosen an incorrect file. As you add files you will see these loaded to the left side of the Showcase. There's a play button on the top right which initiates the slideshow. You may define the order of the slideshow by clicking the pencil to edit the Showcase then drag the thumbnails in the desired orders. You may remove files from the showcase by clicking the red X on the corner of the thumbnail. Be sure to click Save Showcase Order when you have completed the edits.

![](_page_14_Picture_4.jpeg)

## 

#### Manage Showcase

You may choose to hide the Showcase in the Tagline or Showcase sections. The Tagline frame will spread across the bottom frame when the Showcase is hidden. If you would like to restore it, edit the Tagline section and toggle Display Showcase. You must save to lock in the changes.

![](_page_15_Picture_4.jpeg)

![](_page_15_Picture_5.jpeg)

![](_page_15_Figure_6.jpeg)

## **RIVIR**

### Details

The Details page is a place to provide facts about your company, manage brands, load company documents, and sales sheets.

![](_page_16_Figure_4.jpeg)

## 

#### Details

The Details page is a place to provide facts about your company including your DBA Name, Headquarters Country, and whether you can produce Private Label products. Please note, the GLN values are managed by the RIVIR support team, please reach out if you need these values added or edited.

|                                |                                                    |                                     | 🖻 Save 🛇 Cancel |
|--------------------------------|----------------------------------------------------|-------------------------------------|-----------------|
| DBA Name :                     | My Business                                        | Legal Entity Type:                  | ~               |
| Status:                        | Active V 🖉                                         | Headquarters Country:               | ~               |
|                                | Validation success. Active status could be set C 📀 |                                     |                 |
| State Of Incorporation :       |                                                    | Currency :                          | ~               |
| Primary Language:              | ×                                                  | DUNS #:                             |                 |
| Stock Symbol :                 | FAK1                                               | SIC Code:                           |                 |
| NAICS Code:                    |                                                    | Annual Revenue:                     |                 |
| Represented Sales:             |                                                    | Minority Owned Type:                | $\checkmark$    |
| Ownership Type:                | LLC V                                              | Contract Packaging:                 |                 |
| Minority Owned:                |                                                    | B-Corp :                            |                 |
| Co-Op:                         |                                                    | 50% Co-Op:                          |                 |
| Co-Packer:                     |                                                    | Fiscal Year Start Date:             | Select date     |
| # Of Employees:                | 0                                                  | # Customers :                       | 0               |
| Customers:                     | ×                                                  | Major Industry Classifications:     | $\sim$          |
| Product Capabilities:          |                                                    | Production Capabilities:            |                 |
| Market Regions:                | ×                                                  | Produce National Brands:            |                 |
| Export Regions:                | ×                                                  | Export Percentage:                  | 0%              |
| Export Countries:              | V                                                  | Certifications:                     | ♥ 🖉             |
| Private Label :                |                                                    | Private Label Business Percentage : | 0%              |
| Private Label Classifications: | ×                                                  | Send CIC Accept Automatically:      |                 |

## 

### Details

Click the pencil to access Brand management. Here you can add new brands and edit or delete existing brand profiles. You may also download your brand details.

![](_page_18_Picture_4.jpeg)

![](_page_18_Picture_5.jpeg)

![](_page_19_Picture_1.jpeg)

#### Details

Company Documents are added similarly to logos but have additional specifications. Click the pencil to manage Documents.

![](_page_19_Picture_4.jpeg)

![](_page_20_Picture_1.jpeg)

#### Details

Sales Sheets may be added, removed, and downloaded. You may choose to keep or remove previous Sheets when adding a new file.

![](_page_20_Picture_4.jpeg)

| Upload Information Sheet Modal            | $\times$ |
|-------------------------------------------|----------|
| Keep old information sheet                |          |
|                                           |          |
|                                           |          |
| Click or drag file to this area to upload |          |
| Support Types: ppt, pptx, pdf             |          |
|                                           | i        |

## 

### Billing

Invoices and payment details will be housed on the Billing tab. Here you may view your payment terms of Net 60 or Net 30 (both invoiced) or the upcoming monthly billing by credit card. Companies which utilize monthly billing will manage credit card details in this section.

| Payment Te<br>CreditC<br>Next Billing D<br>Number of Char | rms: Net 60<br>Card: ① Add Card<br>Date:<br>rges: 3 |              |              | « April - 2024           | »      |                                           |
|-----------------------------------------------------------|-----------------------------------------------------|--------------|--------------|--------------------------|--------|-------------------------------------------|
| Total Charges For Per<br>Total Charges                    | riod: 172<br>Due: 297                               |              |              |                          |        | 😌 Add Charge 上 Download Billing Statement |
| ID                                                        | Date                                                | Initiated By | Туре         | Description              | Amount | Balance                                   |
| 3                                                         | 04/11/2024                                          | Admin        | Capture Fees | Send products to capture | 72     | 172\$                                     |
|                                                           |                                                     |              |              |                          |        |                                           |

## 

#### Contacts

Manage your Company Contacts and Company Locations on the Contacts tab. Company Contacts can be set up as RIVIR users. See document RIVIR User Creation\_7.2023 for instructions to add contacts and assign user roles.

| Company | Contacts  |                           |                      |                       |               |                  | 🖉 🛃 View Detail         |
|---------|-----------|---------------------------|----------------------|-----------------------|---------------|------------------|-------------------------|
|         |           | First Name                | Last Name Department | Phone Num MainAddress | Email City    | State Visibility | Account Expiration Date |
|         | ⊘ ⊕       | Demo                      | User 1               |                       | manufacturer1 | Public           | 02/25/2025              |
|         |           |                           |                      |                       |               |                  |                         |
|         |           |                           |                      |                       |               |                  |                         |
|         |           |                           |                      |                       |               |                  |                         |
|         |           |                           |                      |                       |               |                  |                         |
| 4       |           |                           |                      |                       |               |                  | *                       |
|         | > 20 / p  | bage V 1 items found      |                      |                       |               |                  |                         |
| Company | Locations |                           |                      |                       |               |                  |                         |
|         |           | Main Address              | City                 | State                 | Zipcode       | Location Name    | Location Description    |
|         | ⊘ m 1     | 123 center st             | city                 | state                 | 12345         | home office      |                         |
|         | uub       |                           |                      |                       |               |                  |                         |
|         |           |                           |                      |                       |               |                  |                         |
|         |           |                           |                      |                       |               |                  |                         |
|         |           |                           |                      |                       |               |                  |                         |
|         |           |                           |                      |                       |               |                  |                         |
| < 1     | > 20 / p  | bage $\vee$ 1 items found |                      |                       |               |                  |                         |

![](_page_23_Picture_1.jpeg)

#### Contacts

To manage your Company Locations on the Contacts tab. Click the box to the left of an address line to edit or delete it, you may also download data for one or more rows.

| Company  | Locations                   |      |       |         |               | 🗋 Delete 🖉 Edit 😌 Add 🛇 Cancel 上 |
|----------|-----------------------------|------|-------|---------|---------------|----------------------------------|
| <b>~</b> | Main Address                | City | State | Zipcode | Location Name | Location Description             |
|          | 📀 🎆 🏠 🛛 123 center st       | city | state | 12345   | home office   |                                  |
|          |                             |      |       |         |               |                                  |
|          |                             |      |       |         |               |                                  |
|          |                             |      |       |         |               |                                  |
|          |                             |      |       |         |               |                                  |
|          |                             |      |       |         |               |                                  |
| < 1      | > 20 / page > 1 items found |      |       |         |               |                                  |

### Contacts

When adding or editing Company Locations you will receive this popup. Required fields are indicated with a red asterisk. Please note, the address tagged with Type value Headquarters will be the primary address and will show as the address in the Background frame at the top of your Member Profile.

| Add New Location ×                | <<br>國 Headquarters |
|-----------------------------------|---------------------|
| * Туре                            | W1119               |
| Please choose location type       | 🔝 Billing           |
| * Address                         | kuud –              |
| Please input Address              | 🔂 Office            |
| * City                            |                     |
| Please input City                 | Production Facility |
| State                             |                     |
| Please input state                | ♀ Retail Location   |
| Country                           | - Shinning          |
|                                   | ista suibbuid       |
| Please input ZipCode              | (The Warehouse      |
| * Location Name                   |                     |
| Please input location name        |                     |
| Location Description              |                     |
| Please input location description |                     |
|                                   |                     |
|                                   |                     |
| Phone Number                      |                     |
| Please input Phone Number         |                     |
| Mobile Number                     |                     |
| Please input Mobile Number        |                     |
| Cancel Submit                     |                     |

![](_page_24_Picture_4.jpeg)

## 

### System

Management of company and user defaults and brokerage access is handled on the System tab. Please reach out to the RIVIR Support helpdesk if you would like to initiate API or FTP Services interoperability. Once set up, settings may be managed by under this tab.

| Visibility                  | API Services    | Membership Info                                    |
|-----------------------------|-----------------|----------------------------------------------------|
| Visibility: Public          | API Enabled: No | Member Since:                                      |
| Products: Private           |                 | Renewal Date:                                      |
| Digital Assets: Private     |                 | Expiration Date:                                   |
| User Accounts: Private      |                 | Date Established:                                  |
| Folders: Private            |                 | Status: Active                                     |
| Edit Defaults               | FTP Services    | E-Commerce Product                                 |
| Password Reset: No          | FTP Enabled: No | Product Volume: Fluid Ounces                       |
| Reuse Password: False       |                 | Product Weight: Ounces                             |
| Password Strength:          |                 | Digital Accet Management                           |
| User Permission:            |                 | Digital Asset Management                           |
| User Personalization: False |                 | Enforce Tags Restrictions:                         |
| Landing Page:               |                 | Tag Listing: 🗸 Download 💮 Unload                   |
| GTIN / UPC12:               |                 | lag Listing. Dominad                               |
| Require MFA: False          |                 | Member Defined Properties:                         |
| Brokers Management          | Search Q        | 🕒 Assign Broker 🖉 Edit 📋 Delete Product Management |
|                             |                 | Custom Properties: Show                            |
|                             |                 | Category Management                                |
|                             |                 | Category Management: Show                          |
| No Data                     |                 |                                                    |
|                             |                 |                                                    |
|                             |                 |                                                    |

## **RIVIR**

#### System

Click the pencil icon to manage each section.

| Visibility            | 💿 Save                        | ⊘ Cancel |
|-----------------------|-------------------------------|----------|
| Visibility:           | Public                        | $\sim$   |
| Products :            |                               | $\sim$   |
| Digital Assets :      |                               | $\vee$   |
| User Accounts:        |                               | $\sim$   |
| Folders :             |                               | $\vee$   |
|                       | _                             |          |
| Edit Defaults         | 🗟 Save                        | S Cancel |
| Password Reset:       | Please select reset password  | $\sim$   |
| Reuse Password:       |                               |          |
| Password Strength:    | Please select reset password  | $\sim$   |
| User Permission:      | Please select user permission | $\sim$   |
| User Personalization: |                               |          |
| Landing Page:         | Please select landing page    | $\vee$   |
| GTIN / UPC12:         | Please select GTIN/UPC12      | $\sim$   |

You may set Visibility (member profile), Products, and Digital Assets to public or private. User Accounts can be set to public, private, or view main contact only. Your Folders may be public, private, or only visible to those you choose to share these with.

The Password Reset feature allows you to set the expiration duration for all company logins. You may also deem whether a password may be reused and set the required password strength.

You may also set default User Permission, indicate whether users can personalize their accounts, the default Landing Page for all company users, and set the default product data view of GTIN or UPC12.

![](_page_27_Picture_1.jpeg)

#### System

Click the pencil icon to manage each section.

|              |                                                            | 🐻 Save                                                            | S Cance                                                          |
|--------------|------------------------------------------------------------|-------------------------------------------------------------------|------------------------------------------------------------------|
| Fluid Ounces |                                                            |                                                                   | $\vee$                                                           |
| Ounces       |                                                            |                                                                   | $\vee$                                                           |
| ment         |                                                            |                                                                   |                                                                  |
|              |                                                            |                                                                   |                                                                  |
| V Download   | ↔ Upload                                                   |                                                                   |                                                                  |
|              |                                                            |                                                                   |                                                                  |
| Show         |                                                            |                                                                   |                                                                  |
|              |                                                            |                                                                   |                                                                  |
| Show         |                                                            |                                                                   |                                                                  |
| nt           |                                                            |                                                                   |                                                                  |
| Show         |                                                            |                                                                   |                                                                  |
|              | Fluid Ounces<br>Ounces<br>Ment<br>Oownload<br>Show<br>Show | Fluid Ounces Ounces  Ment  Download  Ounces  Upload  Show  t Show | Fluid Ounces Ounces  Meent  Download  Ounces  Show  Show  t Show |

E-Commerce Product sets the default Product values for Volume and Weight.

Digital Asset Management allows you to enforce tag restrictions, download tag data to manage restrictions and perform cleanup via upload. You may also enable Member Defined Properties and define Custom Properties.

Product Management and Category Management custom properties are also managed in this section.

### System

Brokers Management is an are where we can assign or edit broker access. As brokerages usually work with multiple manufacturers, each brokerage has their own company profile and user accounts. You may provide the brokerage with the permissions needed to view and manage your data at the brand, product, or full member level.

![](_page_28_Picture_3.jpeg)

![](_page_29_Picture_1.jpeg)

#### **Products and Assets**

If you have the visibility set to Public for the Products or Digital Assets on the System tab external users can navigate directly to your Products or Assets by clicking the associated tab at the top of your page.

![](_page_29_Figure_4.jpeg)

# RIVER

For additional information visit : <u>www.gorivir.com</u> support@gorivir.com 888-997-4492

## THANK YOU, COME JOIN US ON THE RIVIR!